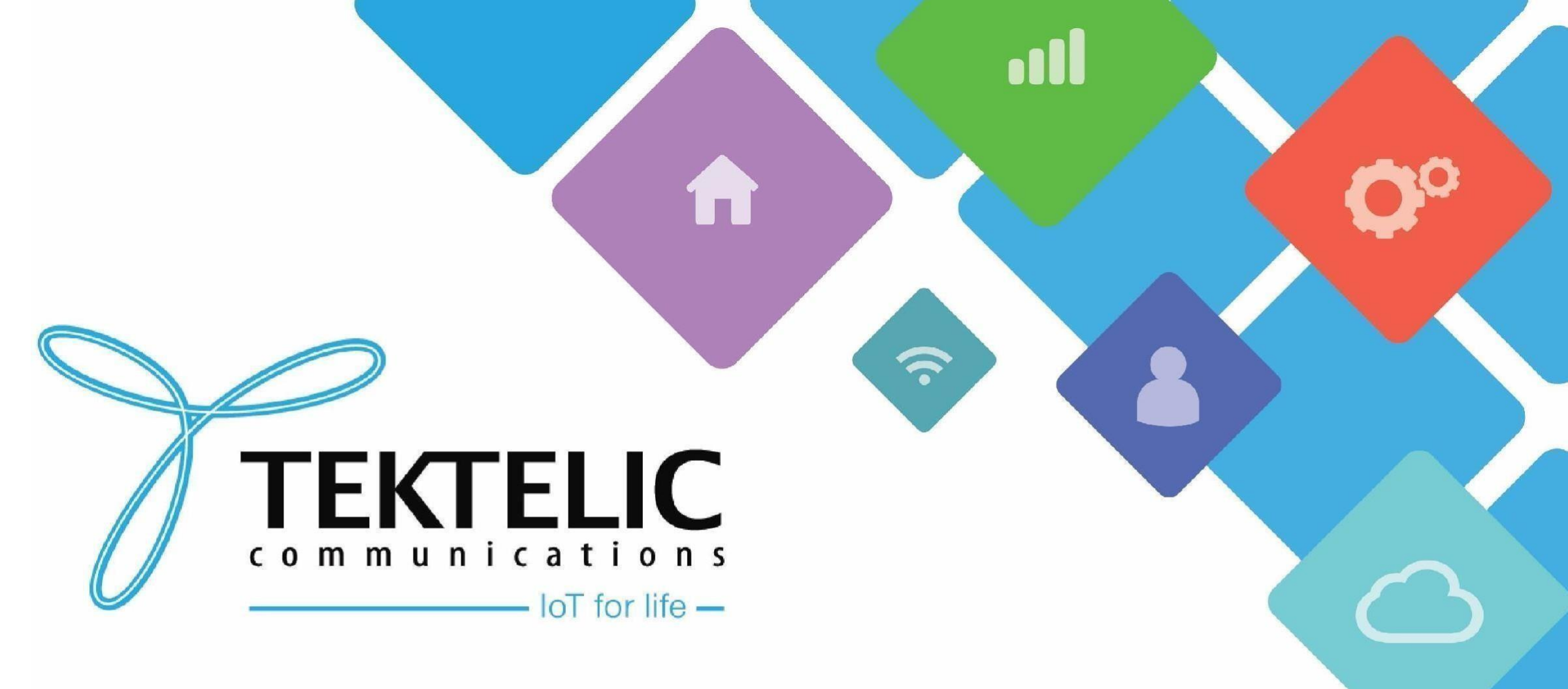

#### Enabling KONA Link Webserver

#### Introduction

- This is a reference/guide on how to enable the Kona Link webserver for **older gateway devices that have been BSP Upgraded to a BSP version that supports the use of Kona Link.** If the earliest BSP on your gateway supports Kona Link as listed in the next slide, no action is needed to use the Kona Link webserver.
- List of Requirements:
- 1. <u>KonaFT</u>, a Command Line Program/Environment (e.g PuTTy/TeraTerm) or Tektelic NS / OAM server
  - If you are enabling Kona Link through the gateway command line, knowledge of the VI text editor is necessary.
- 2. A gateway on a BSP version that supports webserver (See Requirements Slide)
  - Instructions for BSP upgrades can be found <u>here</u>
- The high-level procedure involves these steps:
- 1. Open ports 80 and 443 through the gateway firewall
- 2. Change default passwords for webserver user
- 3. Login to webserver

#### Gateway BSP Versions for Kona Link Webserver

Below lists the minimum BSP version for Kona Link usage on all TEKTELIC gateway models. Please note that these initial BSP versions supporting Kona Link only support plain HTTP and is missing many features:

- Mega BSP 5.0.X or higher
- Macro BSP 5.1.X or higher
- Enterprise BSP 2.0.X or higher
- Micro BSP 4.0.X or higher
- Micro PoE BSP 2.0.X or higher

Newest release for Kona Link that has HTTPS support and additional configuration features can be found on the BSP's below:

- Mega BSP 6.0.X or higher
- Macro BSP 6.0.X or higher
- Enterprise BSP 3.0.X or higher
- Micro BSP 5.0.X or higher
- Micro PoE BSP 3.0.X or higher

You can confirm the gateway's BSP version once connected in the KonaFT application through 2 methods:

- 1. At the bottom right of the program.
- 2. "Board Details" tab -> "SW Management" subtab -> "Read Versions" -> "Release" version

### Requirements

- <u>KonaFT</u> or a program that is capable of connecting to your gateway via SSH (such as <u>PuTTy</u>, <u>Tera Term</u>, etc.)
- The Gateway and computer using KonaFT must be in the same subnet (in KonaFT, use Tools -> Find My

Gateway -> Scan to determine your subnet/IP address).

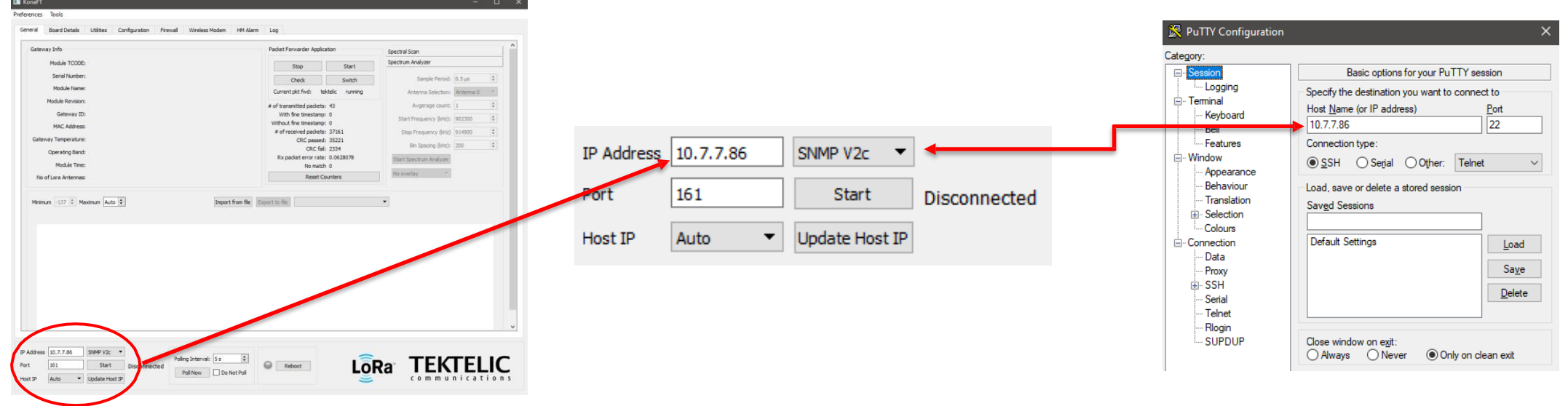

#### Figure-1 IP Address Configuration

# Enabling Kona Link via KonaFT

- When a gateway is upgraded from an older release that did not have KONA Link, the web app gets
  installed but may be disabled by default. If a user wants to use KONA Link after updating to a
  supported system release, then the web ports need to be opened by editing the firewall configuration
  file as described below:
- 1. Connect to your gateway via KonaFT
- 2. Navigate to the "Firewall" Tab
- 3. Select "Read Firewall Configuration"
- 4. Under "Filter Settings" enter the information found in Figure 2a and 2b on the next slide
- 5. Select the "Filter Enabled" Box and select "Insert Filter"
- 6. Select "Set Firewall Configuration" once both filters for Port 80 and Port 443 have been inserted.

# Enabling Kona Link via KonaFT (2)

| Filter Settings                         | ICMP                       | Filter Settings                                | ICMP                     |
|-----------------------------------------|----------------------------|------------------------------------------------|--------------------------|
| Advanced Mode                           |                            | Advanced Mode                                  |                          |
| Filter Enabled Mark for deletion        | ∑ Enabled                  | ☐ Filter Enabled ☐ Mark for deletion           |                          |
| Filter Name* SSL Traffic                | Rate Limit                 | Filter Name* Local Web Server                  | Rate Limit               |
| Filter Description* Allow for SSL traff | ic Enabled                 | Filter Description* for local web server traff | îc Enabled               |
| Chain* INPUT                            | ✓ Avg. req. per second 0 ÷ | Chain* INPUT                                   | ✓ Avg. req. per second 0 |
| Destination Interface                   | Burst Limit 0 🜩            | Destination Interface                          | Burst Limit 0 🌲          |
| Destination Addr                        |                            | Destination Addr                               |                          |
| Destination Mask                        | SSH                        | Destination Mask                               | SSH                      |
| Dest. Port Range 443 🖨 to:              | Fnabled                    | Dest. Port Range 80 🜩 to:                      |                          |
| Source Interface                        |                            | Source Interface                               |                          |
| Source Addr                             | Ip Defence                 | Source Addr                                    | Ip Defence               |
| Source Mask                             | Enabled                    | Source Mask                                    | Enabled                  |
| Source Port Range 📄 to:                 | Avg new conn. per min 0    | Source Port Range 📄 to:                        | Avg new conn. per min 0  |
| Source MAC                              | Burst Limit                | Source MAC                                     | Burst Limit              |
| Protocol tcp                            |                            | Protocol tcp                                   |                          |
| Target* ACCEPT                          | •                          | Target* ACCEPT                                 | •                        |
|                                         |                            |                                                |                          |

Figure-2a (Opening Port 443)

Figure-2b (Opening Port 80)

# Enabling Kona Link via SSH

- When a gateway is upgraded from an older release that did not have KONA Link, the web app gets
  installed but may be disabled by default. If a user wants to use KONA Link after updating to a
  supported system release, then the web ports need to be opened by editing the firewall configuration
  file as described below:
- 1. Connect to your gateway using SSH
- 2. Using the VI editor, add the entries shown in Figure 3a and 3b on the next slide to the /etc/firewall.json file using the command below:
  - sudo vi /etc/firewall.json
- 3. Save the /etc/firewall.json file

# Enabling Kona Link via SSH (2)

| {  |                                         |
|----|-----------------------------------------|
|    | "name": "SSL Traffic",                  |
|    | "description": "Allow for SSL traffic", |
|    | "enabled": true,                        |
|    | "chain": "INPUT",                       |
|    | "dstAddr": "",                          |
|    | "dstInterface": "",                     |
|    | "dstMask": "",                          |
|    | "dstPort": "443",                       |
|    | "protocol": "tcp",                      |
|    | "srcAddr": "",                          |
|    | "srcInterface": "",                     |
|    | "srcMac": "",                           |
|    | "srcMask": "",                          |
|    | "srcPort": "",                          |
|    | "target": "ACCEPT"                      |
| }, |                                         |
|    |                                         |

"name": "Local Web Server", "description": "Allow for local web server traffic", "enabled": true, "chain": "INPUT", "dstAddr": "", "dstInterface": "", "dstMask": "", "dstPort": "80", "protocol": "tcp", "srcAddr": "", "srcInterface": "", "srcMac": "", "srcMask": "", "srcPort": "", "target": "ACCEPT"

Figure-3a (Opening Port 443)

Figure-3b (Opening Port 80)

# Enabling Kona Link via TekNS/OAM

- When a gateway is upgraded from an older release that did not have KONA Link, the web app gets
  installed but may be disabled by default. If a user wants to use KONA Link after updating to a
  supported system release, then the web ports need to be opened by editing the firewall configuration
  file as described below:
- 1. Ensure your gateway is online on the Tektelic NS / OAM Server
- 2. Select this gateway and navigate to the "Firewall" tab
- 3. Click "Read Firewall Configuration"
- 4. Select the "Insert Filter" Icon +
- 5. Enable "Advanced Mode", enter the information listed in figure 4a and 4b on the next slide and click "Save"
- 6. Once both filters have been added, click the "Set Firewall Configuration" button

### Enabling Kona Link via TekNS/OAM

|                   | ×                 | Edit filter       |                                                                                                    | ×                                                                                                    | Edit filter                                                                                                    |
|-------------------|-------------------|-------------------|----------------------------------------------------------------------------------------------------|----------------------------------------------------------------------------------------------------|----------------------------------------------------------------------------------------------------|
|                   | A                 | Dest. port range  | То                                                                                                    | •                                                                                                    |                                                                                                    |
|                   |                   | 443               | То                                                                                                    |                                                                                                    |                                                                                                    |
|                   |                   |                   |                                                                                                    |                                                                                                    | Advanced Mode                                                                                                    |
| Mark for deletion |                   | Source Interface  |                                                                                                    |                                                                                                    | ✓ Filter Enabled                                                                                                    |
|                   |                   |                   |                                                                                                    |                                                                                                    | Filter Name *                                                                                                    |
|                   |                   | Source Addr       |                                                                                                    |                                                                                                    | Local Web Server                                                                                                    |
|                   |                   | Source Addi       |                                                                                                    |                                                                                                    |                                                                                                    |
|                   |                   |                   |                                                                                                    |                                                                                                    | Filter Description *                                                                                                    |
|                   |                   | Source Mask       |                                                                                                    |                                                                                                    | Allow for local web server tr                                                                                                    |
|                   |                   |                   |                                                                                                    |                                                                                                    |                                                                                                    |
|                   |                   |                   |                                                                                                    |                                                                                                    | Chain *                                                                                                    |
|                   | ·                 | Source port range | To                                                                                                    |                                                                                                    | INPOT                                                                                                    |
|                   |                   | 11011             | 10                                                                                                    |                                                                                                    | Destination Interface                                                                                                    |
|                   |                   |                   |                                                                                                    |                                                                                                    |                                                                                                    |
|                   |                   | Source MAC        |                                                                                                    |                                                                                                    |                                                                                                    |
|                   |                   |                   |                                                                                                    |                                                                                                    | Destination Addr                                                                                                    |
|                   |                   | Protocol          |                                                                                                    |                                                                                                    |                                                                                                    |
|                   |                   | tcp               |                                                                                                    |                                                                                                    |                                                                                                    |
|                   |                   |                   |                                                                                                    |                                                                                                    | Destination Mask                                                                                                    |
|                   |                   |                   |                                                                                                    |                                                                                                    |                                                                                                    |
| То                |                   | AUGEFT            |                                                                                                    |                                                                                                    | Dest. port range                                                                                                    |
|                   |                   |                   |                                                                                                    |                                                                                                    | 80                                                                                                    |
|                   | Mark for deletion | Mark for deletion | Edit filter      Dest portrange      443      Source Interface      Source Addr      Source Mask      Source port range      From      Source MAC      Protocol      tcp      Target*      ACCEPT      Target*      ACCEPT | Edit filter      Dest. port range     To     443     To      Source Interface      Source Addr      Source Addr      Source Mask      Source port range     To     From     To      Source MAC      Protocol     top      Target*     ACCEPT | Image: Constraint of the constraint of the constraint o |

Figure-4a (Opening Port 443)

#### × Edit filter × Dest. port range 80 Mark for deletion Source Addr Ŧ Protocol tcp Target \* ACCEPT -SAVE CANCEL SAVE CANCEL

#### Figure-4b (Opening Port 80)

# Changing Webserver Default Password

- The Kona Link login credentials for your gateway can be found on the Test Report paper that is provided alongside your gateway, if the gateway came from factory with a BSP version that already has the webserver installed.
- If Kona Link is installed as part of an BSP upgrade, the default password for the user is set to the gateway ID in capital letters.
- If you decide to enable Kona Link it is highly recommended to change the passwords.

Kona Link passwords can be changed from the gateway command line as follows:

• webserver-configuration-manager -u basic -p "mybasicpassword"

# Login to Kona Link

- Open a web browser and enter your gateway's IP address into the URL bar to connect to Kona Link webserver.
- When prompted, log in to the webserver using the credentials you set from the previous slide, or use the credentials provided on the Test Report sheet.

Best-In-Class, Carrier Grade & Most Cost Effective Portfolio of Gateways, Network Server, Sensors & Applications